## eduroam 接続マニュアル(Mac)

京都橘大学 情報メディアデスク 作成日:2021/10/01

## ■eduroam 接続に必要なもの

eduroam アカウント(事前に所属機関で ID/パスワードをご確認ください)

## 接続方法

1. 画面右上のネットワークアイコンをクリックし、[ほかのネットワーク]をクリックしま す。

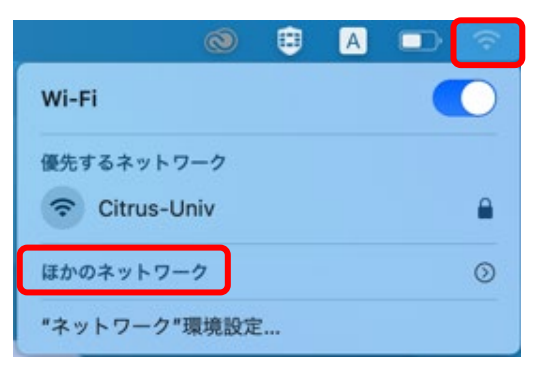

2. [eduroam]をクリックします。

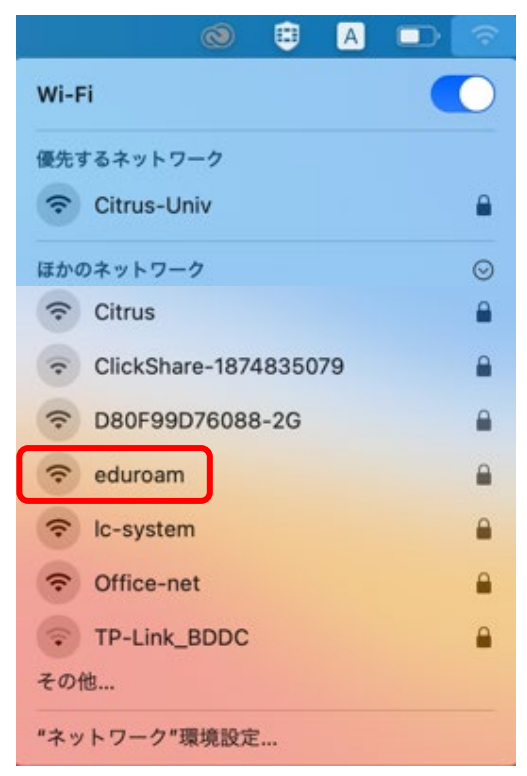

3. 認証画面が表示されたら、eduroam アカウントの ID とパスワードを入力し、[接続] をクリックします。

| ? | Wi-Fiネットワーク"eduroam"にはWPA2エンタープラ<br>イズの資格情報が必要です。 |         |
|---|---------------------------------------------------|---------|
|   | モード: 自動                                           | ID      |
|   | ユーザ名:                                             |         |
|   | パスワード:                                            | ┝ パスワート |
|   | パスワードを表示                                          |         |
|   | このネットワークを記憶                                       |         |
|   |                                                   |         |

4. [証明書を検証]画面が表示されたら[続ける]をクリックします。

|            | 証明書を検証<br>ネットワーク"eduroam"に認証中<br>サーバ"ldsv-1.kt.tachibana-u.ac.jp"に認証する前に、このネットワークに適切であることを確認<br>するため、サーバの証明書を検査しなければなりません。 |           |
|------------|----------------------------------------------------------------------------------------------------|-----------|
| $\bigcirc$ |                                                                                                    |           |
| <b>?</b>   |                                                                                                    |           |
|            | 証明書を表示するには、"証明書を表示"を                                                                                                    | クリックします。  |
| ?          | 証明書を表示                                                                                                    | キャンセル 続ける |

5. Mac の管理者パスワードを入力して[設定をアップデート]をクリックします。

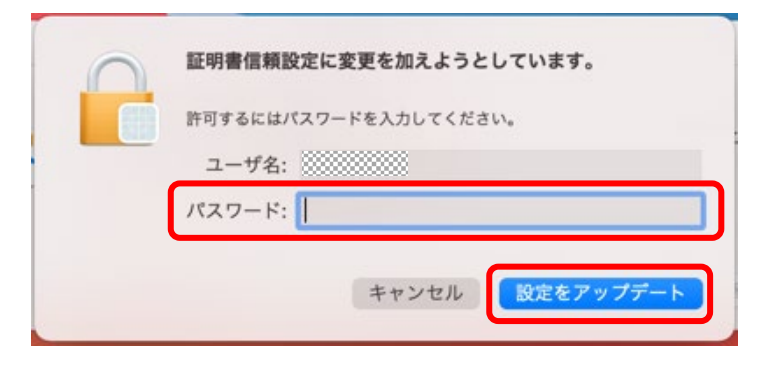

6. [eduroam]がオンになっていれば接続完了です。 切断するときは[eduroam]をクリックしてください。

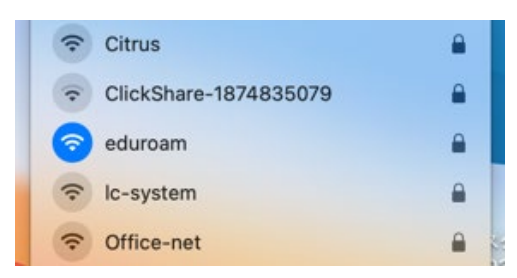